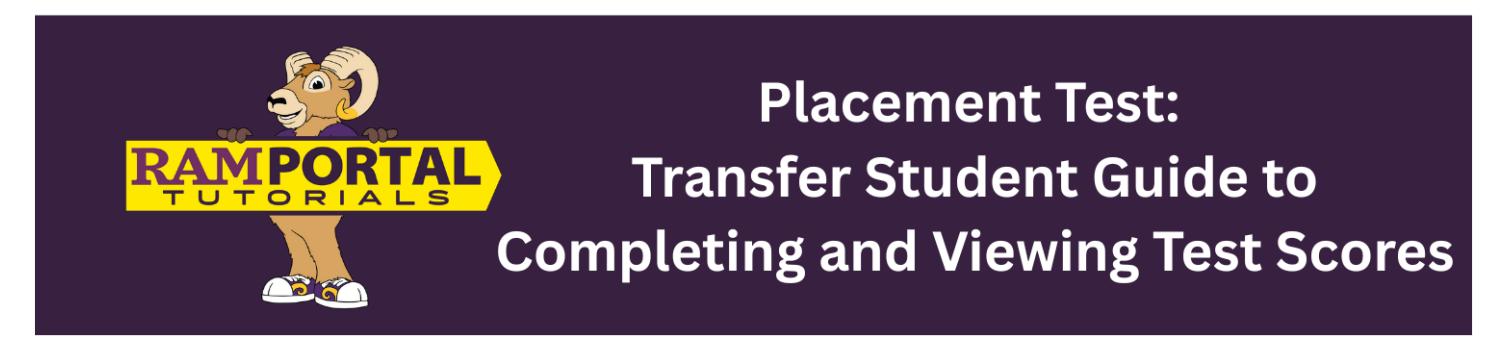

Last edit date: 04/14/2025

This document provides instructions for incoming **Transfer** students to view their placement exam scores or navigate to take the placement exams.

Students, please see your advisor for questions about selecting courses based on the placement exams. If you experience any challenges or need assistance with accessing the Placement Exams, please submit a ServiceNow Ticket here: <u>AES Support Portal</u>.

## CONTENTS

**Navigation** 

**View Scores or Take the Exams** 

## NAVIGATION

- Log in to RamPortal at <u>ramportal.wcupa.edu.</u>
- Locate the "Placement Exams" card on your RamPortal homepage.

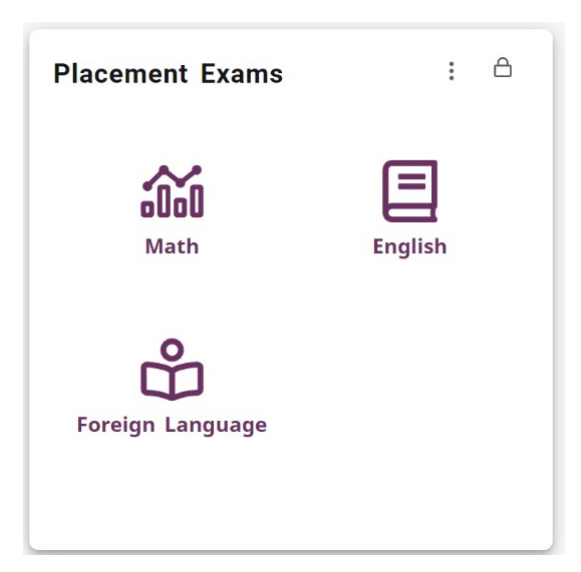

• The Placement Exams links are displayed on the card as they pertain to the tests available for the student's program of study and admission types.

• If you do not have any placement exam scores, you will see the following card:

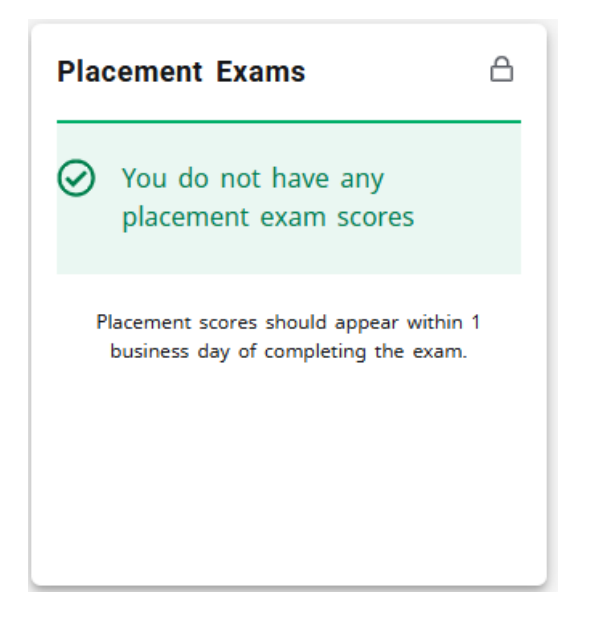

## **VIEW SCORES OR TAKE THE EXAMS**

- To view scores or access a link to take the exams, click on the desired subject icon on the Placement Exams card.
- Test score information can be found at the top of the card if the student has already taken an exam.

| Math Plac                                       | ement Sco       | res           | ×     |  |  |
|-------------------------------------------------|-----------------|---------------|-------|--|--|
| Test                                            |                 | Test Date     | Score |  |  |
| ALEKS Math F                                    | Placement       | 5/25/2024     | 27    |  |  |
| The courses that you are eligible to enroll in: |                 |               |       |  |  |
| Course                                          | Title           |               |       |  |  |
| MAT-121                                         | Statistics I    |               |       |  |  |
| MAT-104                                         | Intro Applied   | Mathematics   |       |  |  |
| MAT-103                                         | Introduction to | o Mathematics |       |  |  |
| TAKE MATH PLACEMENT                             |                 |               |       |  |  |
|                                                 |                 |               | CLOSE |  |  |

| Test                                            |              | Test Date  | Score |  |
|-------------------------------------------------|--------------|------------|-------|--|
| Writing Placeme                                 | ent (WPB)    | 11/25/2024 | 70    |  |
| The courses that you are eligible to enroll in: |              |            |       |  |
| Course                                          | Title        |            |       |  |
| WRT-120                                         | Effective    | Writing I  |       |  |
|                                                 | TAKE WRITE P | LACEMENT   |       |  |
|                                                 |              |            |       |  |
|                                                 |              |            | CLOSE |  |

Х

**English Placement Scores** 

- To take an exam, click the "Take (Math, English, Foreign Language) Placement" button on the bottom of the card. The next page will depend on the exam:
  - Math exam link will take you to the ALEKS website
  - $\circ$   $\;$  Write survey will take you to D2L  $\;$
  - Foreign Language will take you to the Emersion website.
- Note: the link to take a placement exam will appear even with exam scores as students are able to retake certain exams.
- To view another subject and return to the RamPortal Home screen, click "Close".

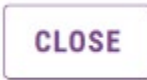